Realize um backup da base utilizando a ferramenta de banco indicada pelo seu TI. Não utilize o CBDS para backups!

Feito o backup, TODOS os usuários devem sair do sistema. Caso algum usuário acesse o sistema durante o processo, deverá ser feito novamente todo o procedimento.

Abra o *CBDS.exe* e faça o *login* na base:

| 📸 CBDS - Central de Banco d             | de Dados Senior       |                     |                  |
|-----------------------------------------|-----------------------|---------------------|------------------|
| Arquivo Editar Exibir Ferramer          | ntas Objeto Segurança | i Ajuda             |                  |
| Abrir                                   | Logon                 |                     |                  |
| Salvar<br>Salvar Como<br>Fechar         | Forma de logon:       | Logon normal        | <u>o</u> k       |
| Módulos<br>Tipo do TBS                  | Nome do usuário:      |                     | <u>C</u> ancelar |
| Conectar                                | Senha:                |                     |                  |
| Logar como<br>Ambiente de inicialização |                       | Esqueci minha senha |                  |
| Sair                                    |                       |                     |                  |

No ítem **Stored Procedures,** clique com o botão direito do mouse em: Enviar Para > Executar > Sim

| 🖀 CBDS - Central de Banco de Dados Senior - VETORH.TBS                                                        |                                 |  |  |  |  |
|----------------------------------------------------------------------------------------------------|---------------------------------|--|--|--|--|
| Arquivo Editar Exibir Ferramentas Objeto Segurança Ajuda                                                      |                                 |  |  |  |  |
| 道・米の○  録   櫓   № 陸 謙                                                                                          |                                 |  |  |  |  |
| Todos os Dados                                                                                                | Conteúdo de 'Stored Procedures' |  |  |  |  |
| 🍺 Copia_Base_Padrao                                                                                           | Nome                            |  |  |  |  |
| 🕂 🖷 Tabelas                                                                                                   | ATGETNEXTVALUE                  |  |  |  |  |
| 🕂 🖷 Views                                                                                                    | 🔒 🔶 GetNextValue                |  |  |  |  |
| 🗄 🗂 Enumerações                                                                                               | A MCCheckExecWindow             |  |  |  |  |
| 🗄 💼 Dicionário Colunas 🔰 🌲 SP ADDLOG                                                                          |                                 |  |  |  |  |
| Em Stored Procedures                                                                                          |                                 |  |  |  |  |
|                                                                                                    |                                 |  |  |  |  |
|                                                                                                    |                                 |  |  |  |  |
| Aviso                                                                                                    |                                 |  |  |  |  |
| Esta operação pode resultar na perda de informações ou inconsistência da Base de Dados.<br>Deseja continuar ? |                                 |  |  |  |  |
|                                                                                                    | <u>S</u> im <u>N</u> ão         |  |  |  |  |

Aguarde o fim do processo e clique em OK. Acesse no menu em Ferramentas > Alterar Tabelas

| 💦 CBDS - Central de Banco de Dados Senior - VETORH.TBS      |                                           |        |  |  |
|-------------------------------------------------------------|-------------------------------------------|--------|--|--|
| Arquivo Editar Exibir                                       | Ferramentas Objeto Segurança Ajuda        |        |  |  |
| 登·Xのの                                                       | Aplicar Personalização no Banco           | Ctrl+G |  |  |
| Todos os Dados                                              | Cadastro de Stored Procedure              |        |  |  |
| 👔 Copia_Base_Padrao                                         | Script de personalização da base de dados |        |  |  |
| 🗄 🗂 Tabelas                                                 | Recursos de Banco 🕨                       |        |  |  |
| i ⊞… 🔁 Views<br>⊞… 🔁 Enumerações<br>I ⊞… 🛱 Dicionátio Colum | Cópia Segurança<br>Criar Base de Dados    | •      |  |  |
| E Stored Procedur                                           | Alterar Tabelas                           |        |  |  |
|                                                             | Constatis Doce                            |        |  |  |

| Alterar Tabela(s)                 |                      | ×            |  |  |  |
|-----------------------------------|----------------------|--------------|--|--|--|
| Tabelas disponíveis               | Tabelas selecionadas | 😼 Processar  |  |  |  |
| 🔣 R000APL 🔺 😕                     |                      | <u> </u>     |  |  |  |
| 🔲 🎟 ROODASS 🛛 🚽 🦯                 | <b>N</b>             | <u>H</u> elp |  |  |  |
|                                   |                      | Sair .       |  |  |  |
| R000DFM                           | Move todos itens     | <b>5</b> 00  |  |  |  |
|                                   |                      |              |  |  |  |
| R000DTR                           |                      |              |  |  |  |
| R000DUS                           |                      |              |  |  |  |
|                                   |                      |              |  |  |  |
|                                   |                      |              |  |  |  |
|                                   |                      |              |  |  |  |
|                                   |                      |              |  |  |  |
|                                   |                      |              |  |  |  |
| Objetos 🔽 Relacionamento 🔽 Índice |                      |              |  |  |  |
| 🗖 Chave primária 🛛 🗖 Trigge       | r                    |              |  |  |  |
| Comando                           | Destino              |              |  |  |  |
| 💿 Criar 🛛 🔿 Apagar                | Gerar script O Scrip | t/Mostrar    |  |  |  |
| O Recriar                         | O Executar no banco  |              |  |  |  |

Clique neste botão para selecionar todas as tabelas

## Selecione as opções: Trigger Recriar Executar no Banco

| RAlterar Tabela(s)                 |                                                                                                    |              |  |  |  |
|------------------------------------|----------------------------------------------------------------------------------------------------|--------------|--|--|--|
| Tabelas disponíveis                | Tabelas selecionadas                                                                                                    | 77 Processar |  |  |  |
|                                    | R000APL<br>R000ASS<br>R000AUS<br>R000DFM<br>R000DIF<br>R000DIF<br>R000DUS<br>R000ENT<br>R000EPR<br>R000EPR<br>R000EST<br>R000EST<br>R000INT | Help         |  |  |  |
| Objetos                            |                                                                                                    |              |  |  |  |
| 🗖 Tabela 🦷 Relacionamento 🔽 Índice |                                                                                                    |              |  |  |  |
| 🗖 Chave primária 🔽 Trigge          | r                                                                                                    |              |  |  |  |
| Comando                            | Destino                                                                                                    |              |  |  |  |
| 🔿 Criar 💎 Apagar                   | 🔿 Gerar script 🔷 Scrip                                                                                                    | ot/Mostrar   |  |  |  |
| • Recriar                          | Executar no banco                                                                                                    |              |  |  |  |

Após selecionar clique em Processar

Feche o CBDS, entre novamente no sistema e tente executar novamente o processo que estava apresentando o erro.